## FAQ) 音声が出ない(Windows)

■Windows でミュートになっていないのにも関わらず、Teams、Zoom、Stream 等で音声が再生されない時にお試しください。

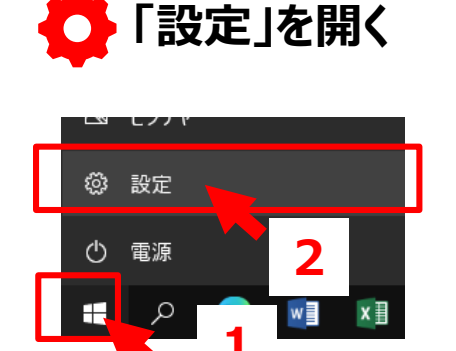

- 3. **簡単操作**
- 4. オーディオ

5. モノラルオーディオを【オン】にする

6.「デバイスまたはアプリの音量を変更する」

- 7. 「サウンド デバイスを管理する」
- 8. **【テスト】**
- ■音が出ることを確認してください

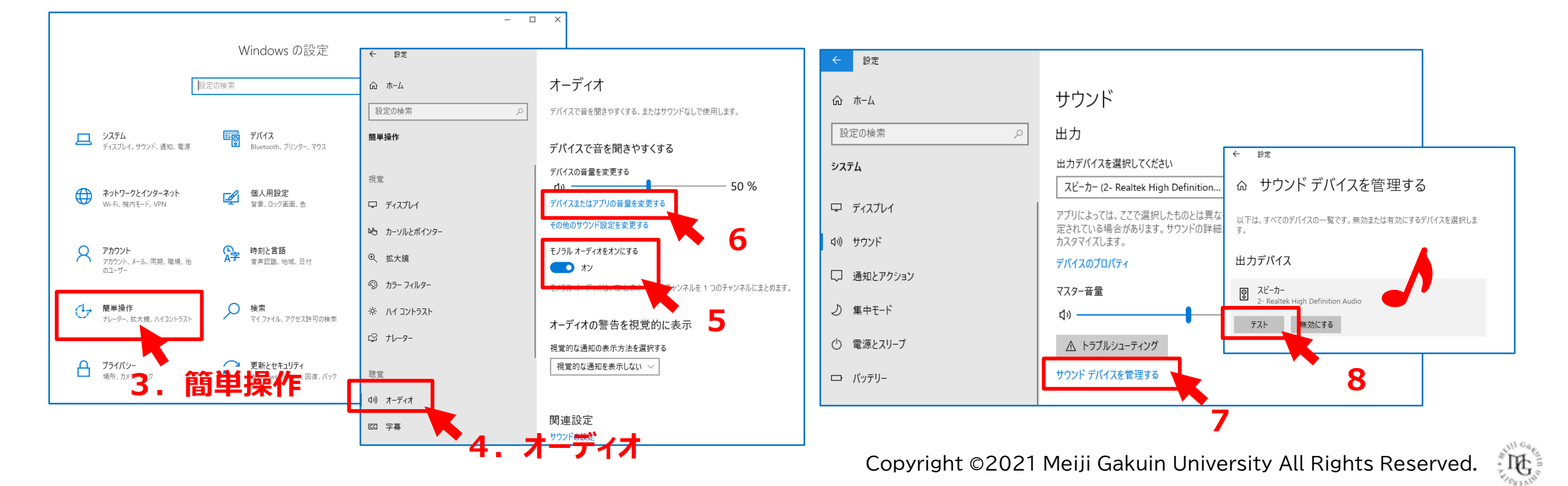